# Recuperar ou Trocar Senha para uso dos computadores nas dependências do Colégio.

1 - Acesse a área do aluno utilizando a mesma senha do e-mail institucional/classroom: <u>https://sae.cotuca.unicamp.br/</u>

| 📀 Login - Sistema de Apoio ao Ensi 🗙 🕂                                        |
|-------------------------------------------------------------------------------|
| ← → C                                                                         |
| Colégio Técnico de Campinas - Cotuca<br>Sistema de Apoio ao Ensino (SAE)      |
| 🕞 Entrar 🛛 🚨 Empresa                                                          |
| Login<br>Usuário (para professores e funcionários) ou RA (somente<br>números) |
| Senha                                                                         |
| Entrar                                                                        |
| Se você esqueceu sua senha, clique aqui                                       |
| Se você é ex-aluno, clique aqui                                               |
| Colégio Técnico de Campinas                                                   |
| Universidade Estadual de Campinas - UNICAMP                                   |

#### 2 – Clicar onde esta nome do aluno e selecionar Troca senha e clicar em Senha dos computadores

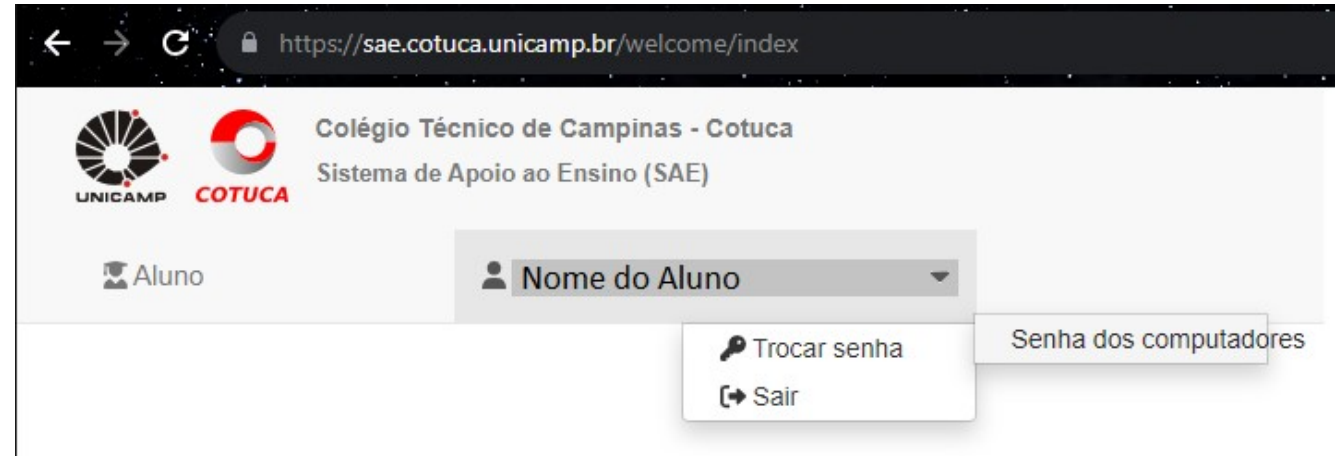

**3** - Tela de opção de troca de senha ou solicitar uma nova senha.

Para solicitar uma senha clique no botão gerar nova senha, sera enviado por e-mail.

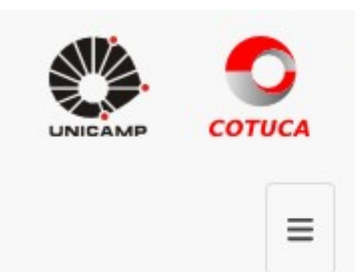

Colégio Técnico de Campinas - Cotuca Sistema de Apoio ao Ensino (SAE)

## Alteração de senha do computador (biblioteca, laboratórios e sala dos professores)

#### Senha atual:

Senha nova:

Alterar senha

### Esqueceu a senha?

Se você esqueceu sua senha, clique no botão abaixo para enviar uma nova senha para o seu e-mail cadastrado

#### ( Aqui mostra o E-mail que será enviado a senha ).

Gerar nova senha

Colégio Técnico de Campinas

Universidade Estadual de Campinas - UNICAMP